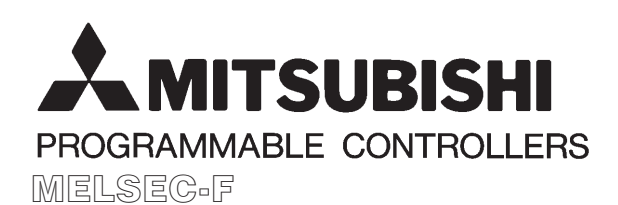

# HARDWARE MANUAL

# **GRAPHIC FX-50DU-TK(S)-C UNITS**

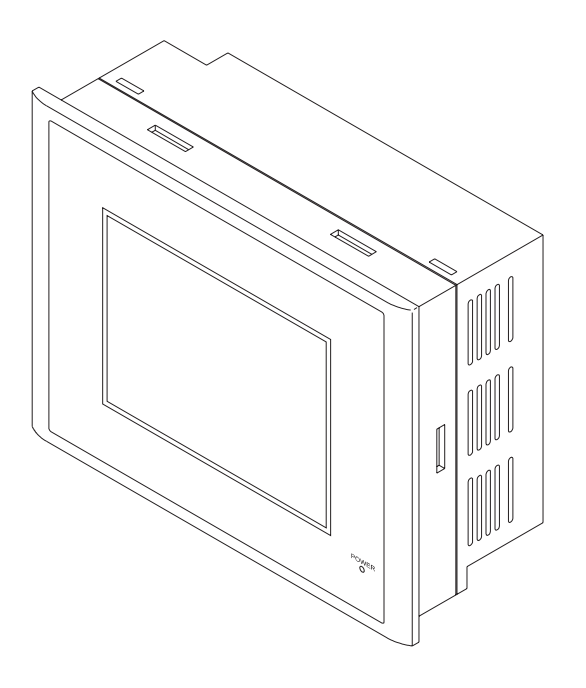

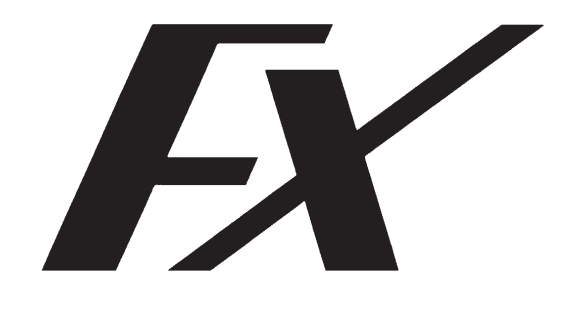

#### Foreword

- This manual contains text, diagrams and explanations which will guide the reader in the correct installation and operation of the FX-50DU-TK(S)-C and should be read and understood before attempting to install or use the unit.
- If in doubt at any stage during the installation of the FX-50DU-TK(S)-C always consult a professional electrical engineer who is qualified and trained to the local and national standards. If in doubt about the operation or use of the FX-50DU-TK(S)-C please consult the nearest Mitsubishi Electric distributor.
- This manual is subject to change without notice.

Under no circumstances will Mitsubishi electric be liable or responsible for any consequential damage that may arise as a result of the installation of this equipment.

All examples and diagrams shown in this manual are intended only as an aid to understanding the text, not to guarantee operation. Mitsubishi Electric will accept no responsibility for actual use of the product based on these illustrative examples.

Owing to the very great variety in possible application of this equipment, you must satisfy yourself as to its suitability for your specific application.

# **GRAPHIC FX-50DU-TK(S)-C UNITS**

# Hardware Manual

Manual number: Manual revision: Date: JY992D64301 A

January 1997

**MITSUBISHI** 

# Guidelines for the safety of the user and protection of the FX-50DU-TK(S)-C units

This manual provides information for the installation and use of the FX-50DU-TK(S)-C units. The manual has been written to be used by trained and competent personnel. The definition of such a person or persons is as follows;

- a) Any engineer who is responsible for the planning, design and construction of automatic equipment using the product associated with this manual should be of a competent nature, (trained and qualified to the local and national standards required to fulfil that role). These engineers should be fully aware of all aspects of safety with regards to automated equipment.
- b) Any commissioning or service engineer must be of a competent nature, trained and qualified to the local and national standards required to fulfil that job. These engineers should also be trained in the use and maintenance of the completed product. This includes being completely familiar with all associated documentation for the said product. All maintenance should be carried out in accordance with established safety practices.
- c) All operators of the completed product should be trained to use that product in a safe and co-ordinated manner in compliance to established safety practices. The operators should also be familiar with all documentation which is connected with the actual operation of the completed equipment.

Note: the term 'completed equipment' refers to a third party constructed device which contains or uses the product associated with this manual.

#### Note's on the symbology used in this manual

At various times through out this manual certain symbols will be used to highlight points of information which are intended to ensure the users personal safety and protect the integrity of the equipment. Whenever any of the following symbols are encountered, its associated note must read and understood. Each of the symbols used will now be listed with a brief description of its meaning.

#### Hardware warnings

- 1) Indicates that the identified danger WILL cause physical and property damage.
- 2) Indicates that the identified danger could POSSIBLY cause physical and property damage.
- *3)* Indicates a point of further interest or further explanation.

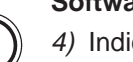

#### Software warnings

- 4) Indicates special care must be taken when using this element of software.
- 5) Indicates a special point of which the user of the associate software element should be aware.
- 6) Indicates a point of interest or further explanation.

The following variations of the FX-50DU-TK(S)-C conform to the identified standards;

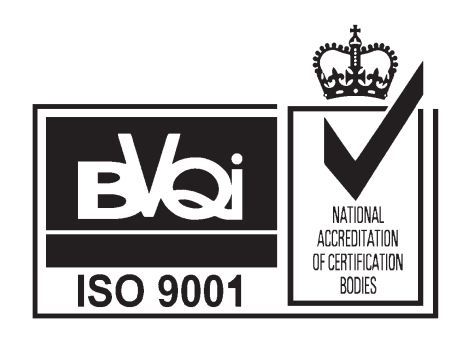

# **Table of Contents**

## 1. Introduction

|    | 1.1 The Complete Family Of Graphic Data Access Units | -2         |
|----|------------------------------------------------------|------------|
|    | 1.2 Dimensions and Specifications                    | -3         |
|    | 1.2.1 FX-50DU-TK(S)-C Dimensions                     | -3         |
|    | 1.2.2 Unit Characteristics                           | -3         |
|    | 1.2.3 Basic Specifications                           | -3         |
|    | 1.3 Unit Accessories                                 | -4         |
|    | 1.4 Optional Accessories                             | -4         |
|    | 1.5 Configuration                                    | -5         |
|    | 1.5.1 Product Description                            | -5         |
|    | 1.5.2 Connection Details                             | -5         |
|    | 1.6 Function List                                    | -6         |
|    | 1.7 Set-up Mode                                      | -7         |
| 2. | Terminal Layouts                                     |            |
|    | 2.1 Power Terminals                                  | -2         |
|    | 2.2 RS232C Connector                                 | -2         |
|    | 2.3 RS422 Connector                                  | -2         |
| 3. | Installation                                         |            |
|    | 3.1 Product Outline                                  | -2         |
|    | 3.2 FX-50DU-TK(S)-C Dimensions                       | -3         |
|    | 3.3 Environment Specification                        | -3         |
|    | 3.4 Data Access Unit Mounting                        | -4         |
|    | 3.5 Control Devices                                  | -5         |
| 4. | General Wiring                                       |            |
|    | 4.1 Wiring Cautions                                  | -2         |
|    | 4.2 Termination at screw terminals                   | -2         |
|    | 4.3 Power Supply wiring                              | -2         |
|    | 4.4 Power Supply Wiring Cautions                     | -2         |
|    | 4.5 Communication Cables                             | -4         |
| 5. | Diagnostics                                          |            |
|    | 5.1 Error Messages                                   | -2         |
|    | 5.2 Maintenance                                      | -4         |
|    | 5.2.1 General Maintenance                            | -4         |
|    | 5.2.2 Display and Back Light                         | -4         |
|    | 5.2.3 Battery Replacement                            | <b>-</b> 4 |
|    | 5.2.4 Installing the EPROM                           | -4         |

# 6. Index

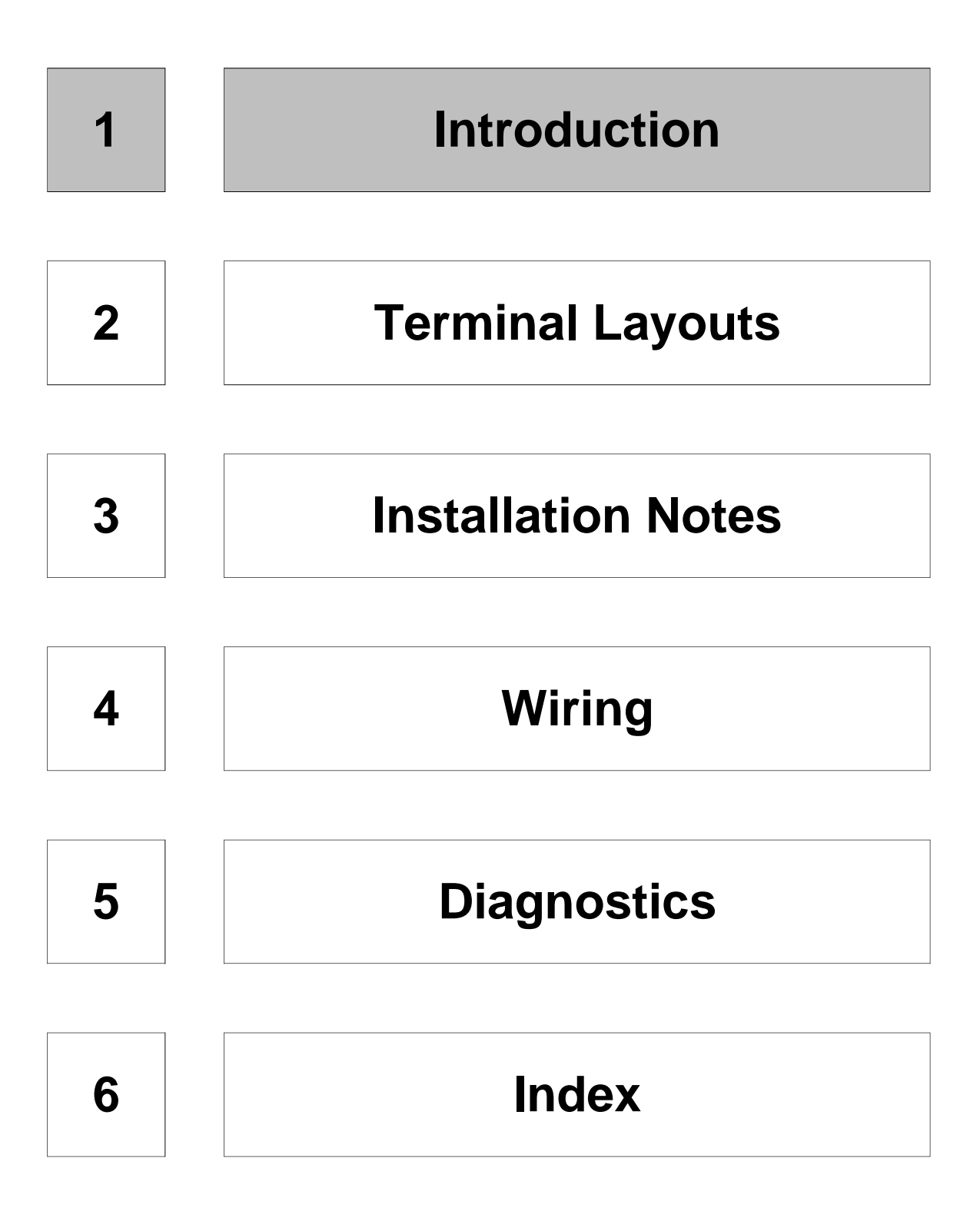

### 1. Introduction

This manual covers the hardware specifications and installation instructions for the following graphic data access units:

- FX-50DU-TK-C (monochrome)
- FX-50DU-TKS-C (STN; 8 colors)

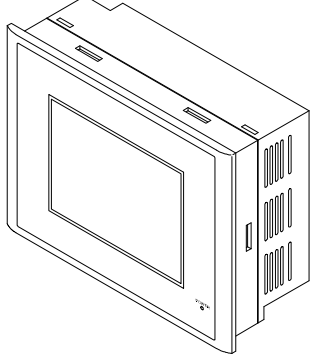

### 1.1 The Complete Family Of Graphic Data Access Units

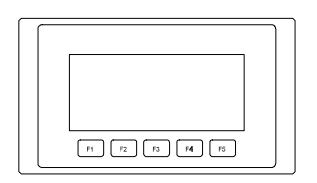

FX-25DU-E

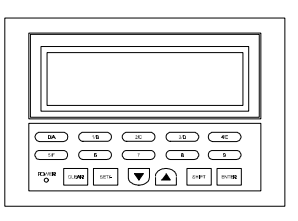

FX-30DU-E

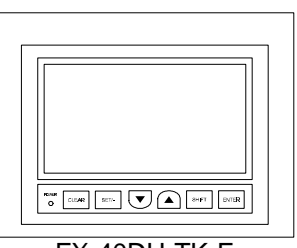

FX-40DU-TK-E

### **1.2** Dimensions and Specifications

# 1.2.1 FX-50DU-TK(S)-C Dimensions

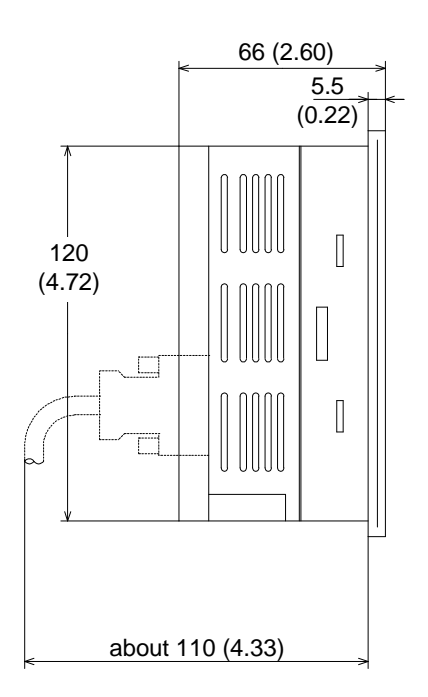

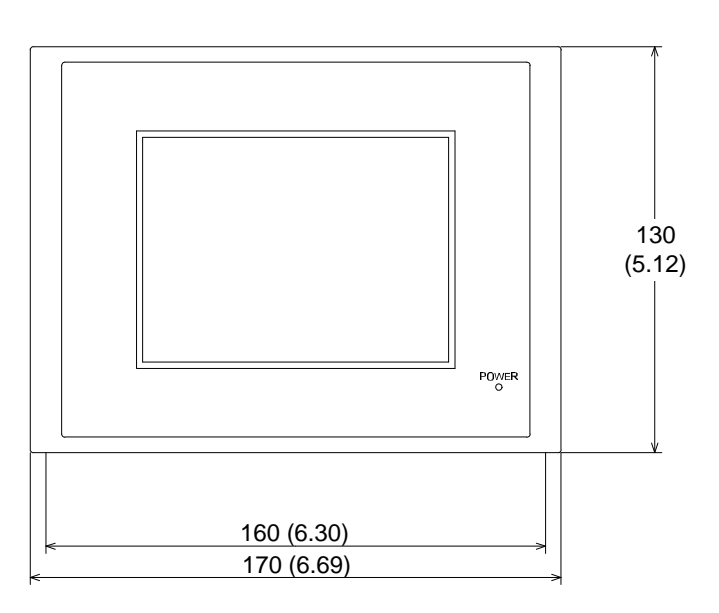

#### 1.2.2 Unit Characteristics

| MODEL         | SCREEN TYPE                                 |                | KEYS                                                            | IP RATING                                 |  |
|---------------|---------------------------------------------|----------------|-----------------------------------------------------------------|-------------------------------------------|--|
| FX-50DU-TK-C  | 320 X 240 dots                              | Monochrome LCD | Complete Touch                                                  | IP 65                                     |  |
| FX-50DU-TKS-C | 40 X 15 chars<br>96 X 72 mm<br>TOUCH SCREEN | 8 color LCD    | Key operation<br>16 X 8 zones<br>(32 per screen + 32<br>global) | (Based on<br>manufacturer's<br>own tests) |  |

#### 1.2.3 Basic Specifications

| MODEL         | POWER SUPPLY                          |       | DIMENSIONS (mm, inch) |            |           | WEIGHT                             |
|---------------|---------------------------------------|-------|-----------------------|------------|-----------|------------------------------------|
| MODEL         |                                       |       | W                     | Н          | D         | kg (lbs)                           |
| FX-50DU-TK-C  | J-TK-C 24V DC<br>+10%<br>I-TKS-C -15% | 220mA |                       |            |           | 1.0 (2.2)                          |
| FX-50DU-TKS-C |                                       | 250mA | 170 (6.69)            | 130 (5.12) | 66 (2.60) | (includes brackets:<br>0.1 (0.22)) |

#### 1.3 **Unit Accessories**

1.4

Each of the Graphic Data Access Units comes with the following accessories. The battery F2-40BL is inside the unit and

can be replaced by following the instructions later in this manual (Page 5-4).

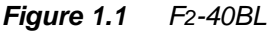

Mounting brackets and screws (6 of each) are included with each unit for fitting into a panel.

Figure: 1.2 Mounting Brackets (6)

A seal is also supplied and when all mounting brackets are properly fitted IP 65 is possible.

Figure: 1.3

Figure: 1.4

For communication with an FX or A system the FX-40DU-CAB cable is required.

**Optional Accessories** 

For programming and set-up the FX-PCS-DU/AT-C software can be used. Please see the appropriate manuals for more information.

Figure: 1.5 FX-PCS-DU/AT-C

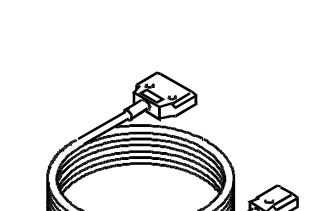

FX-40DU-CAB

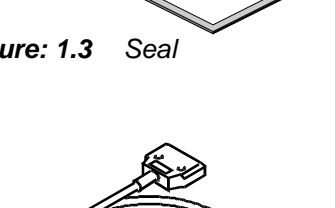

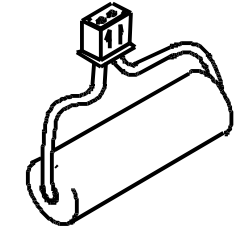

M

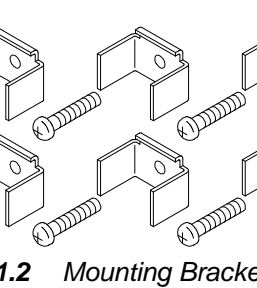

### 1.5 Configuration

Product descriptions and connection details are below.

#### Figure: 1.6 Schematic System

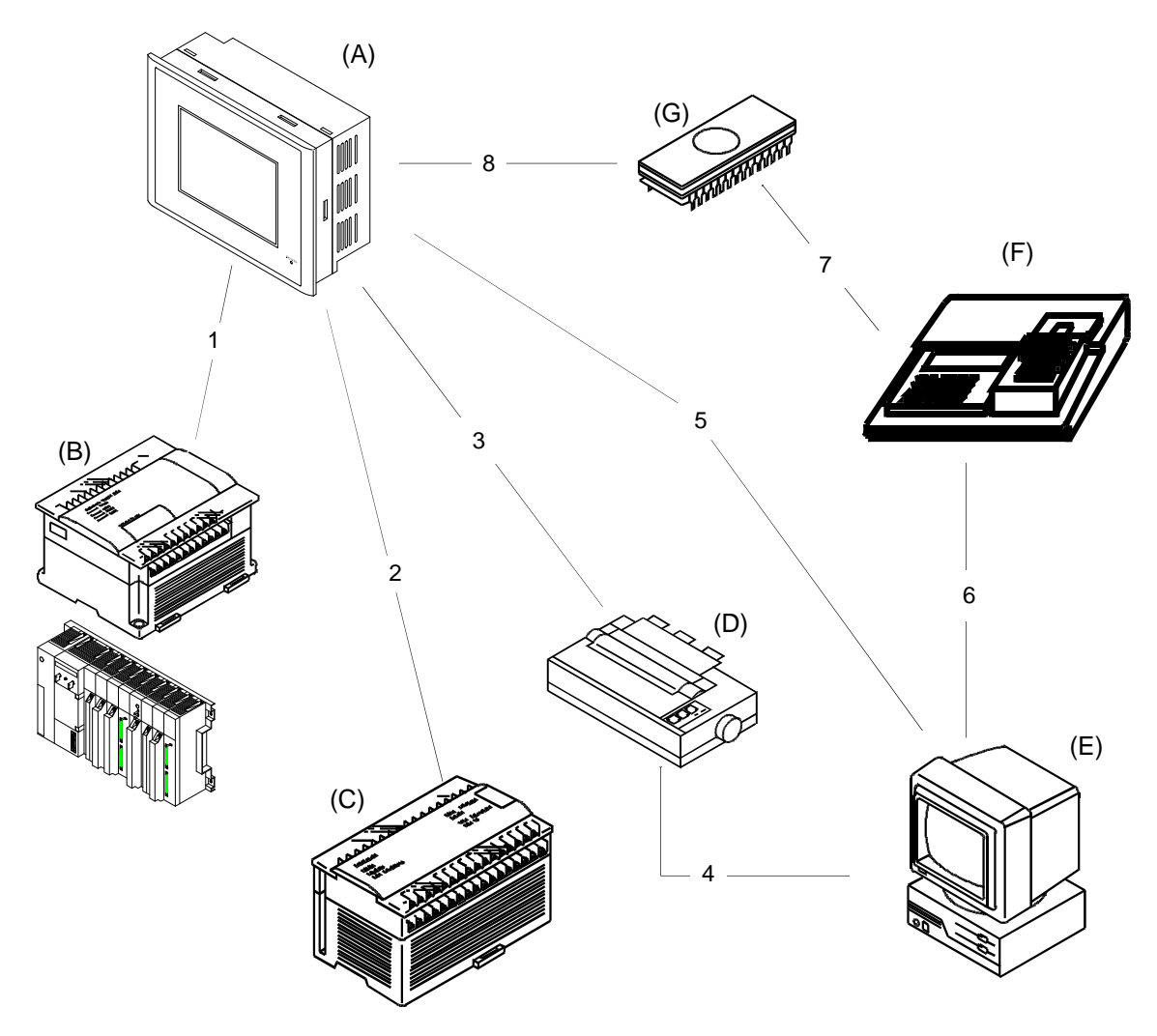

#### 1.5.1 Product Description

| REF |                                                                                             |  |  |  |
|-----|---------------------------------------------------------------------------------------------|--|--|--|
| Α   | FX-50DU-TK(S)-C Graphic Display Unit                                                        |  |  |  |
| В   | FX, FX <sub>2</sub> C or A series to monitor                                                |  |  |  |
| С   | FX0, FX0s, FX0N series to monitor                                                           |  |  |  |
| D   | Serial Printer to print data logging and<br>screen<br>data. Must be Epsom ESC/P compatible. |  |  |  |
| E   | IBM PC compatible to create, read and write screen data. FX-PCS-DU/AT-C software.           |  |  |  |
| F   | EPROM Writer to store screen data.                                                          |  |  |  |
| G   | EPROM: Type 27C1001 or equivalent                                                           |  |  |  |

#### 1.5.2 Connection Details

| REF         |                                                              |
|-------------|--------------------------------------------------------------|
| 1           | FX-40DU-CAB                                                  |
| 2           | FX-40DU-CAB + FX-20P-CADP                                    |
| 3<br>4<br>5 | F2-232CAB or compatible RS232 cable                          |
| 6           | Connect according to the specifications of<br>the ROM Writer |
| 7           | After programming the EPROM insert in the                    |
| 8           | socket in the back of Data Access unit                       |

### 1.6 Function List

The following table shows the various modes and the functions they support. Please refer to the DU software manual for further details.

| USER SCREEN MODE | Activate the user screens |                                                 |  |  |
|------------------|---------------------------|-------------------------------------------------|--|--|
| MONITOR MODE     | DEVICE MONITOR            | Display/set device values                       |  |  |
|                  | ACTIVE STATE MONITOR      | Monitor STL (States) activity                   |  |  |
|                  | PC DIAGNOSTICS            | Display MPU status/error codes and messages.    |  |  |
| SAMPLING MODE    | SET CONDITION             | SAMPLE COND. (When to sample)                   |  |  |
|                  |                           | START COND. (When to start)                     |  |  |
|                  |                           | END COND. (When to stop)                        |  |  |
|                  |                           | SAMPLE DEV.(What to sample, D only)             |  |  |
|                  | DISPLAY LIST              | Show sampled data as a list                     |  |  |
|                  | DISPLAY GRAPH             | Show sampled data as a graph                    |  |  |
|                  | CLEAR DATA                | YES/NO                                          |  |  |
| ALARM MODE       | DISPLAY STATUS            | Display/acknowledge active alarms               |  |  |
|                  | DISPLAY HISTORY           | Alarm occurrence history                        |  |  |
|                  | DISPLAY FREQUENCY         | Alarm occurrence frequency                      |  |  |
|                  | CLEAR HISTORY             | YES/NO                                          |  |  |
| TEST MODE        | USER SCREEN               | Show programmed screens including common screen |  |  |
|                  | DATA BANK                 | View/set data bank values                       |  |  |
| OTHER MODE       | SET CLOCK                 | TIME                                            |  |  |
|                  |                           | DATE                                            |  |  |
|                  |                           | FORMAT                                          |  |  |
|                  | SET BACK LIGHT            | OFF TIME (secs)                                 |  |  |
|                  | DATA TRANSFER             | Ready the FX-50DU to read/write data            |  |  |
|                  | PRINT OUT                 | SAMPLING DATA (All/Range)                       |  |  |
|                  |                           | ALARM HISTORY                                   |  |  |
|                  | ENTRY CODE                | ENTER                                           |  |  |
|                  |                           | DELETE                                          |  |  |
|                  |                           | UNLOCK                                          |  |  |
|                  | BUZZER VOLUME             | ON/OFF                                          |  |  |
|                  | LCD CONTRAST              | Á/Ë 10 settings                                 |  |  |

## 1.7 Set-up Mode

As well as the functions listed in section 1.6 the FX-50DU-TK(S)-C can also adjust the following settings direct from the unit. To reach the set-up menu power on the unit while pressing the top left corner of the screen.

| SYSTEM LANGUAGE     | Used for DU menus and messages                  | ENGLISH, JAPANESE                                                                 |  |
|---------------------|-------------------------------------------------|-----------------------------------------------------------------------------------|--|
| CHARACTER SET       | Used when displaying user screens.              | ENGLISH, JAPANESE,<br>CHINESE(TRADITIONAL),<br>CHINESE(SIMPLIFIED), ENGLISH(BOLD) |  |
|                     | FX SERIES                                       | FX0, FX0s, FX0N, FX, FX2C                                                         |  |
|                     | A SERIES                                        | All A MPUs (except QnA and A0J2)                                                  |  |
|                     | SPEED                                           | 300 ~ 9600 baud                                                                   |  |
|                     | DATA BIT                                        | 7 or 8                                                                            |  |
| SERIAL PORT(RS232C) | STOP BIT                                        | 1 or 2                                                                            |  |
|                     | PARITY                                          | Odd, Even, None                                                                   |  |
|                     | HANDSHAKING                                     | DSR/DTR, XON/XOFF                                                                 |  |
|                     | PRINTER                                         | USE or DON'T USE                                                                  |  |
| OPENING SCREEN      | DISPLAY TIME                                    | seconds                                                                           |  |
| MAIN MENU CALL KEY  | Screen location to return to "SELECT MODE" menu |                                                                                   |  |
| CLEAR USER DATA     | YES/NO                                          |                                                                                   |  |

For more information see the GRAPHIC FX-50DU UNITS OPERATION MANUAL

# MEMO

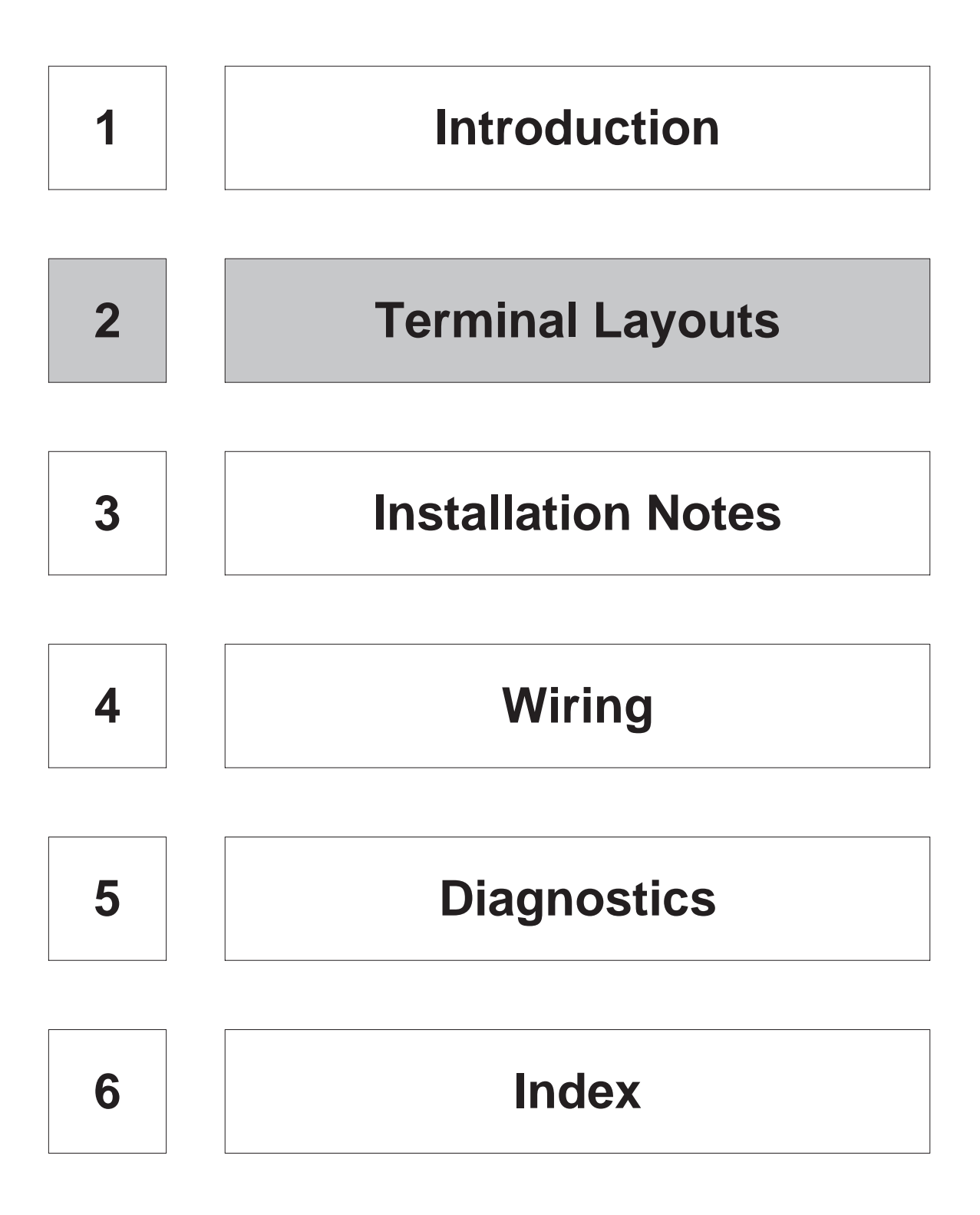

#### 2. **Terminal Layouts**

Following are the power terminals and the communication connectors assignments.

Figure: 2.1

#### 2.1 **Power Terminals**

The FX-50DU-TK(S)-C power terminal on the back of the unit should be connected to an external 24v DC power supply.

It is also possible to use the service supply of the MPU if sufficient power is available.

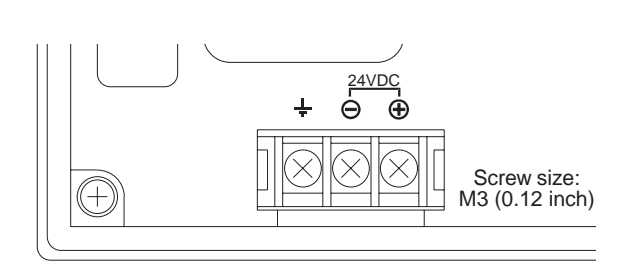

FX-50DU-TK(S)-C power terminals

#### 2.2 **RS232C** Connector

Used to connect to a printer to print alarm messages or history. Or to connect to a computer to upload/download screen data, sample data or data bank settings using the FX-PCS-DU/AT-C software. Or to directly program the MPU using standard programming software such as MEDOC.

| Figure: 2. | 2        | 25 р   | in D shell |
|------------|----------|--------|------------|
|            |          | (fem   | ale)       |
| 4 7        | $\frown$ |        |            |
| 15         | 0        |        | 25         |
| 12         | 0        |        | 25         |
| 11         |          | 0      | 24         |
| 10         |          | 0      | 23         |
| 10         |          | 0      | 22         |
| 9          | 0        | _      | 21         |
| 8          | 0        | 0      | 21         |
| 7          | _        | 0      | 20         |
| ,          |          | 0      | 19         |
| 6          | 0        |        | 18         |
| 5          | 0        |        | 10         |
| 4          | 0        | 0      | 17         |
|            |          | 0      | 16         |
| 3          |          | 0      | 15         |
| 2          | 0        | _      | 14         |
| 1          | 0        | ر "    | 14         |
|            |          | $\sim$ |            |

**RS422** Connector

The RS422 connector is used to

connect the FX-50DU-TK(S)-C

to the MPU being monitored. The FX-40DU-CAB is required for this

Note: The FX-40DU-CAB is

provided separately.

Table: 2.1 RS232C Pin Assignments

| PIN NO. | Name |                     |
|---------|------|---------------------|
| 1       | FG   | Frame Ground        |
| 2       | SD   | Send Data           |
| 3       | RD   | Read Data           |
| 4       | RTS  | Request To Send     |
| 5       | CTS  | Clear To Send       |
| 6       | DSR  | Data Set Ready      |
| 7       | SG   | Signal Ground       |
| 20      | DTR  | Data Terminal Ready |

Figure 2.4

5 C

4 ۰

3 o

2 ٥

1

(female)

0 q

8 ۰

7 o

6 o

Figure 2.3

FX-50DU-TK(S)-C communication connectors

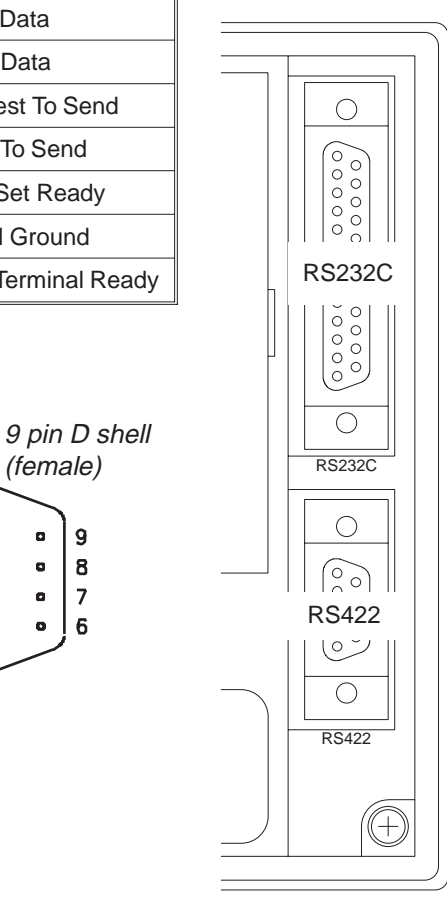

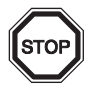

2.3

purpose.

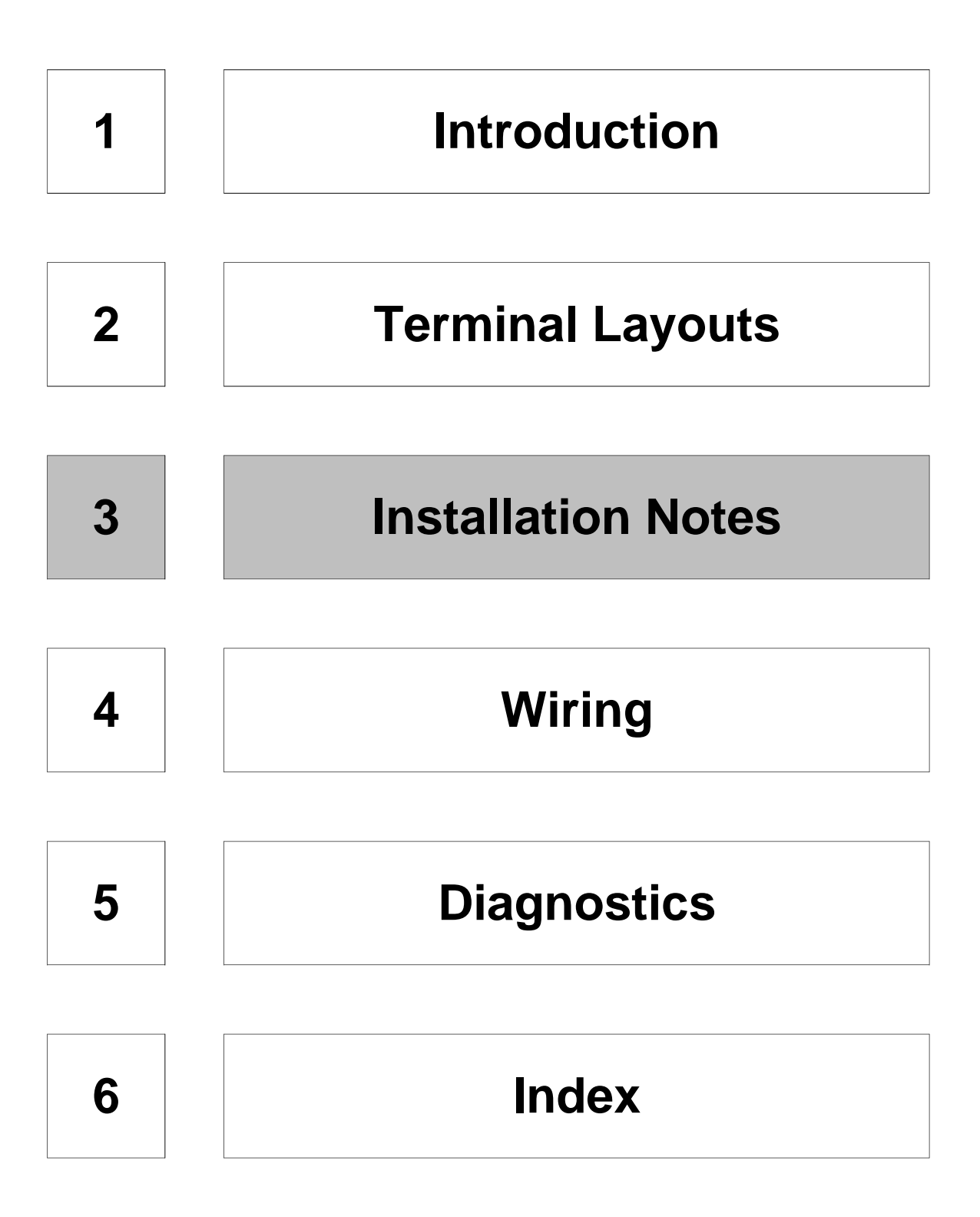

### 3. Installation

All the graphic data access units are intended to be installed in a panel and connected to a Mitsubishi PLC mounted inside the panel.

#### 3.1 **Product Outline**

The figures below show the front and rear views of the FX-50DU-TK(S)-C, indicating the hardware features of the unit.

#### Figure: 3.1 Front View

Figure: 3.2 Rear View

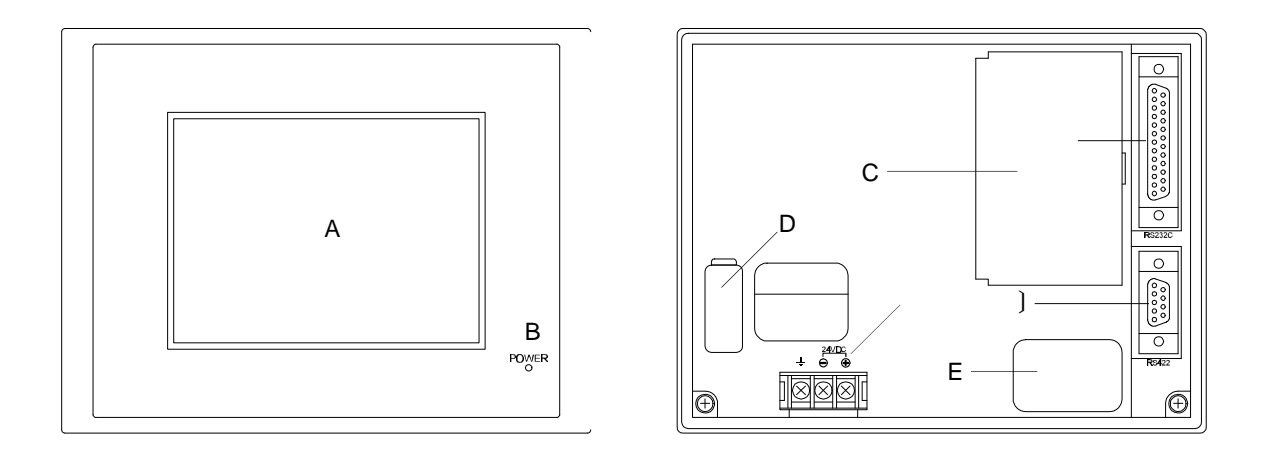

#### Table: 3.1Feature Table

| Ref.No. |                                                                                                    |
|---------|----------------------------------------------------------------------------------------------------|
| A       | STN type LCD Screen - 320 × 240 dots, 96 × 72 mm, 40 chars × 15 lines,<br>8 color (FX-50DU-TKS-C) or<br>monochrome (FX-50DU-TK-C)<br>Touch key pad - 16 × 8 zones (32 per screen + 32 global) |
| В       | Power LED- ON when power is applied                                                                                                    |
|         | RS232C connector - Used for sending alarm or sampled data to a printer or to upload/download data to/from a computer                                                                          |
| )       | RS422 connector - Used to communicate with the monitored MPU<br>(FX-40DU-CAB required)                                                                                                    |
|         | Power terminals - 24v DC +, - and earth                                                                                                    |
| С       | Access door to<br>EPROM socket - for user programs<br>battery - to back up alarm history and sampled data                                                                                     |
| D       | Extension port - for future expansion                                                                                                    |
| E       | Serial number label                                                                                                    |

### 3.2 FX-50DU-TK(S)-C Dimensions

Dimensions: mm (inches)

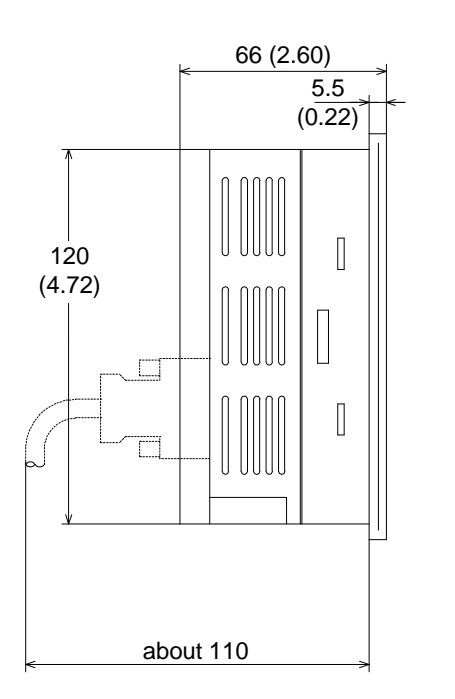

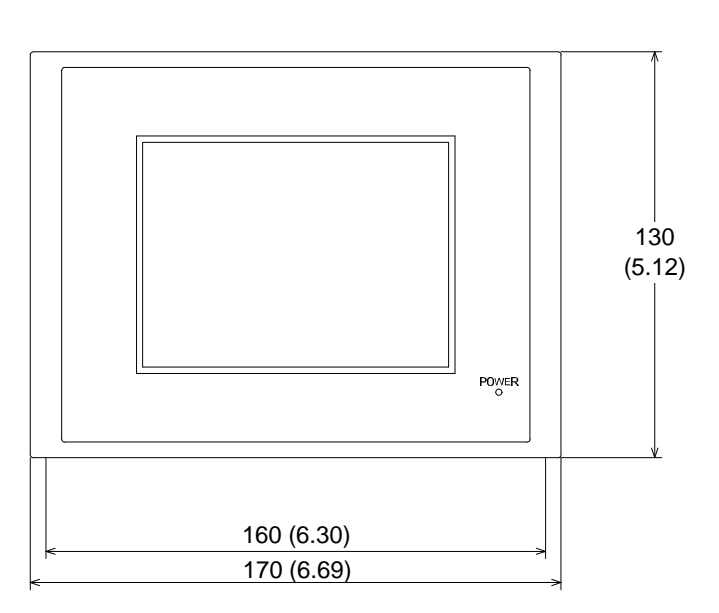

## 3.3 Environment Specification

#### Table: 3.2

|                                                                                              | SPECIFICATION.                   |
|----------------------------------------------------------------------------------------------|----------------------------------|
| Operating temperature                                                                        | 0 to 40 °C 32 to 104 °F          |
| Storage temperature                                                                          | -20 to 60 °C -4 to 140 °F        |
| Humidity: No condensation                                                                    | 35 to 85% R.H.                   |
| Vibration resistance: 2hrs in each of 3 axis                                                 | JIS0911: 10 to 55Hz, 0.5G        |
| Shock resistance: 3 times in 3 directions                                                    | JIS0912: 10G                     |
| Noise immunity: tested by noise simulator                                                    | 1000 Vpp, 1µs at 30 to 100Hz     |
| Dielectric withstand voltage tested between<br>External I/O pins, power terminals and ground | 500V AC for over 1min            |
| Insulation resistance: tested between<br>External I/O pins, power terminals and ground       | 500V DC at more than 5M $\Omega$ |
| Ground: not required where impossible                                                        | <b>Class 3</b> (100Ω)            |
| Operating ambience: to be free of corrosive gases.,<br>Dust should be minimal.               | /                                |

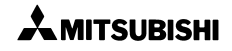

#### 3.4 Data Access Unit Mounting

Cut a hole in the panel (1) to the appropriate dimensions as shown below. If required fit the seal (2) before inserting the unit into the panel. Insert the unit (3) squarely into the panel.

#### *Figure: 3.5 Cut-out Dimensions*

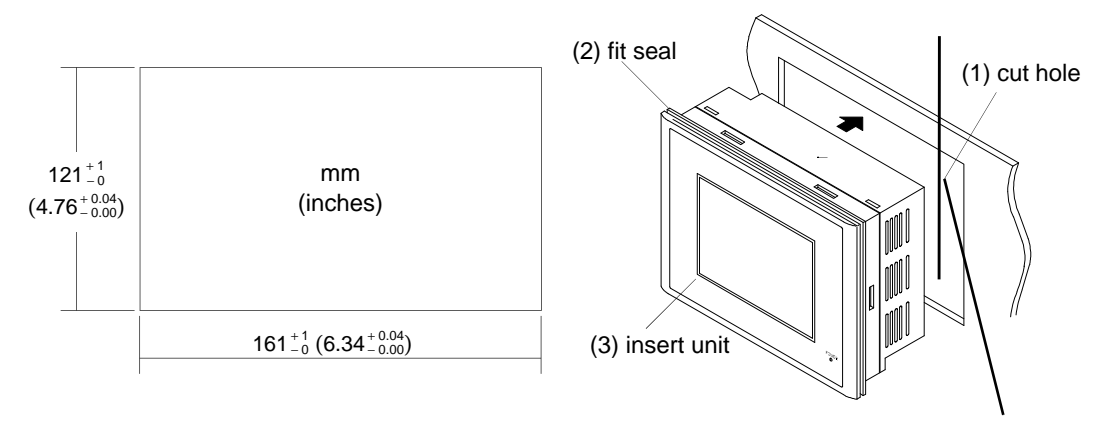

The FX-50DU-TK(S)-C must be fitted with the 6 brackets provided (4); 2 each on the top and bottom and 1 on each side. The hooks of the brackets should be fitted into the holes on the unit (5) with the lugs facing towards the back (6) of the unit. The screws can then be inserted into the brackets (7) and tightened up to the panel. Tighten to a torque of 3 to 5 kg.cm (2.6 to 4.3 inlb).

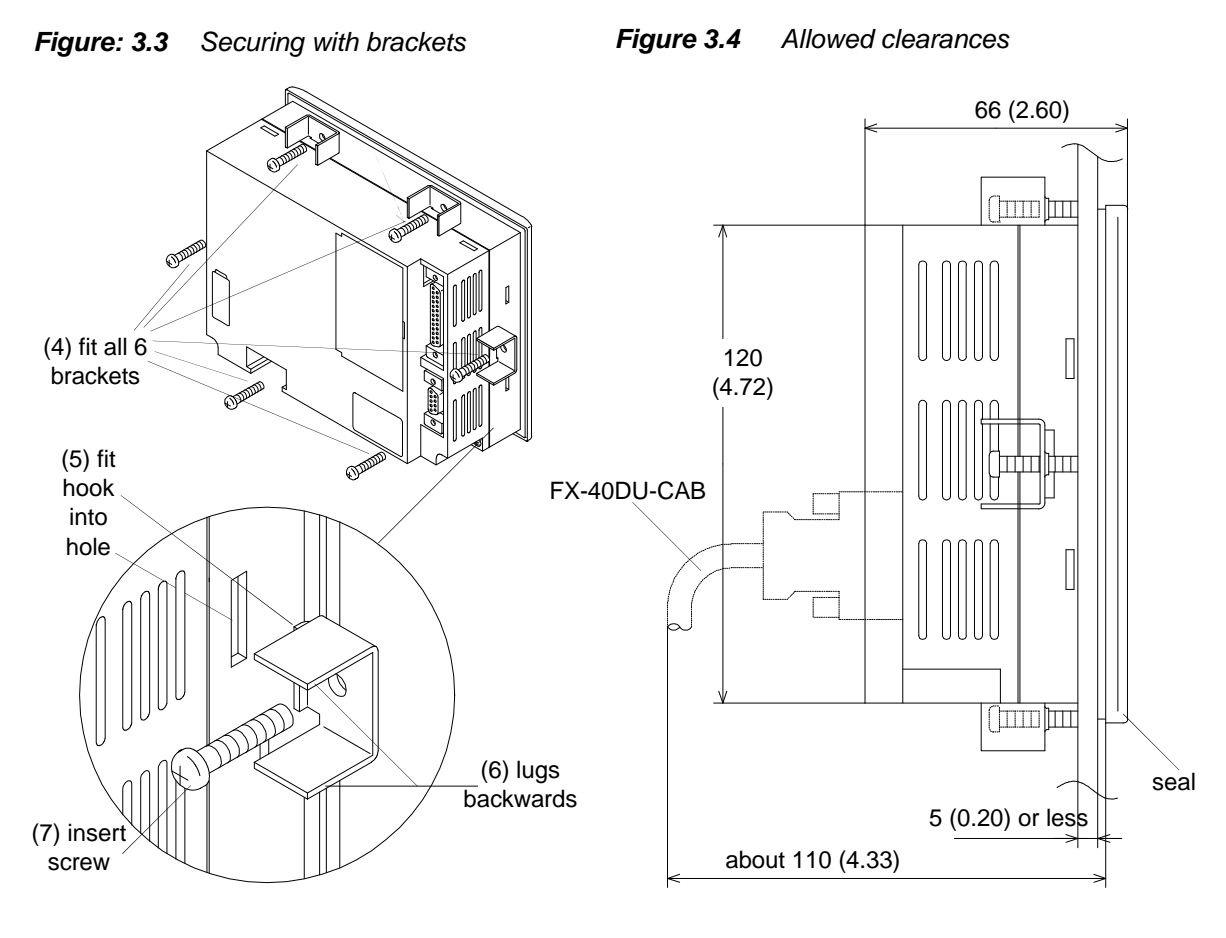

#### 3.5 Control Devices

The FX-50DU-TK(S)-C uses 8 bit devices and 6 data registers to enable control with the monitored MPU. The meaning of these devices is explained in the following table.

| Bit Devices      | Description                                   | Direction |
|------------------|-----------------------------------------------|-----------|
| Mn               | Clear Alarm History                           | MPU Ở DU  |
| Mn+1             | Alarm On                                      | MPU ÔDU   |
| Mn+2             | Back Light Off (after set time)               | MPU Ở DU  |
| Mn+3             | Clear Sampling                                | MPU Ở DU  |
| Mn+4             | Sampling Active                               | MPU ÔDU   |
| Mn+5             | Data Change in Progress<br>(User Screen Mode) | MPU ÔDU   |
| Mn+6             | Battery Low                                   | MPU ÔDU   |
| Mn+7             | Not Used                                      |           |
| Data Devices     | Description                                   | Direction |
| Dn, Dn+1, Dn+2   | PLC Request Screens                           | MPU Õ DU  |
| Dn+3, Dn+4, Dn+5 | Current Display Screens                       | MPU ÔDU   |

#### Table: 3.3 Control Device Names

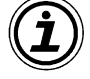

• The head devices, Mn and Dn have default values of M0 and D0.

• The default settings can be changed using the FX-PCS-DU/AT-C software.

# MEMO

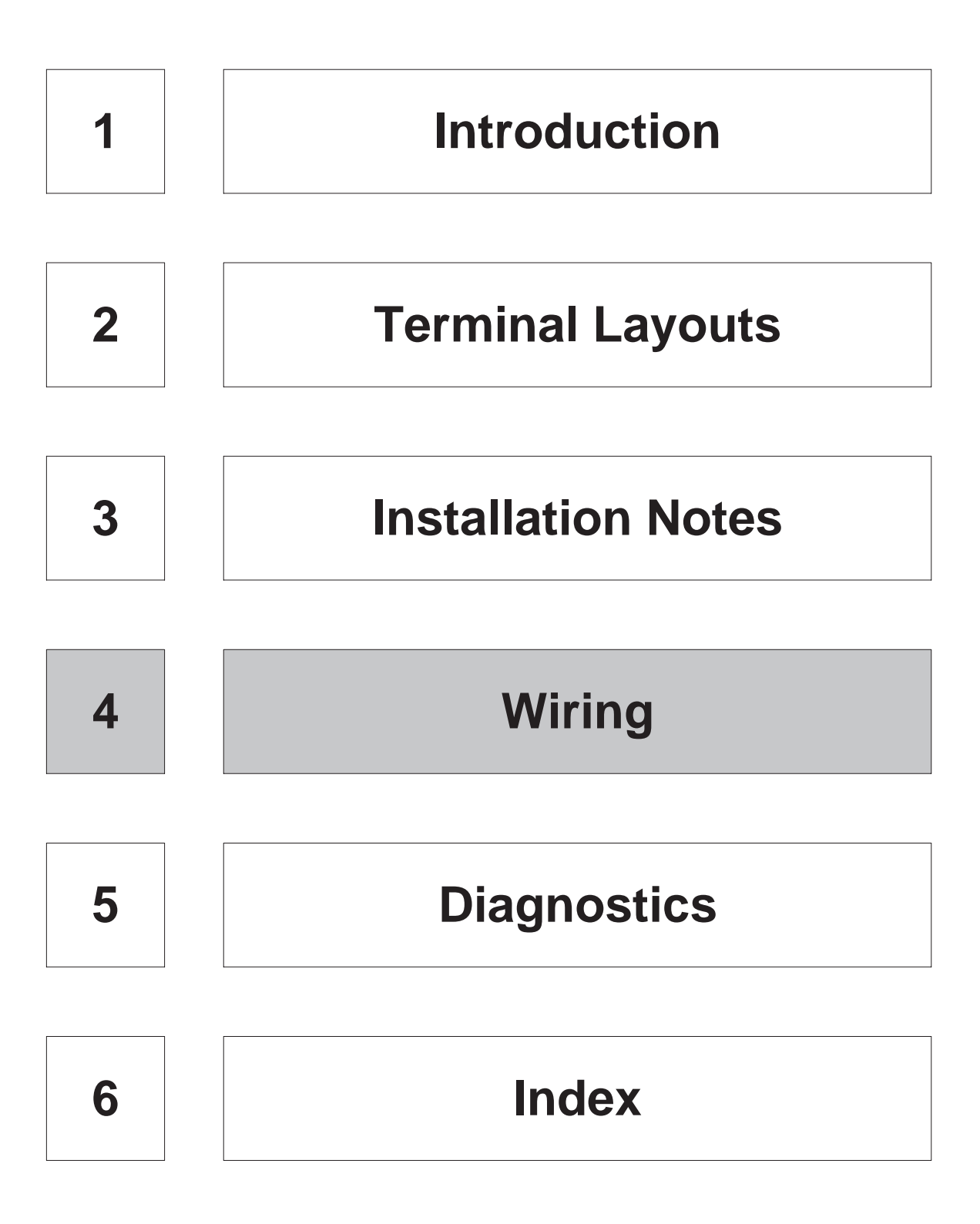

### 4. General Wiring

The wiring of the Data Access Units has been designed to be safe and secure by using terminals for the connection of the power supply and D-Shell connectors for all communication cabling.

#### 4.1 Wiring Cautions

- Do not lay I/O cables next to power cables or allow them to share the same trunking duct.
- Where I/O signals are used over an extended distance consideration must be made for voltage drop and noise interference.

#### 4.2 Termination at screw terminals

Power cables connected to the power terminals of the units should be fitted with insulated crimp terminals, see diagram opposite.

Terminals screws should be tightened to between 5 and 8 kg.cm (4.3 and 6.9 inlbs). Screw terminals must be secure enough to prevent a loose connection from causing a malfunction.

#### 4.3 **Power Supply wiring**

The power supply for these units can be

connected in one of two ways. First by connecting to the service supply of the FX MPU and secondly from and independent source. Both methods are shown opposite.

#### 4.4 Power Supply Wiring Cautions

- The wires used for the power supply wiring should have a cross sectional area of at least 0.75mm<sup>2</sup> (0.001in<sup>2</sup>) to ensure that there is no voltage drop.
- The wire used for the earth connection should have a cross sectional area of 1.25mm<sup>2</sup> (0.002in<sup>2</sup>) and be of class 3 (<100Ω).</li>
- If using the service supply of an MPU or extension unit take care not to exceed the maximum current allowed for the unit (see appropriate manual).
- The FX-50DU-TK(S)-C (and all graphic DU units) must be supplied from a controlled (SELV) voltage. In all cases, the voltage supply lines from the voltage source to the DU units require an in-line 2 amp fuse.

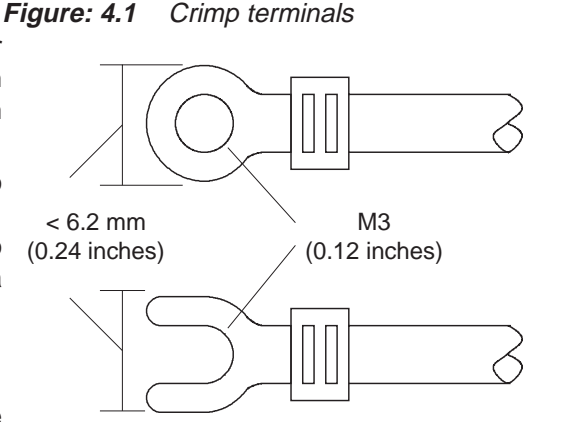

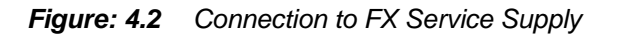

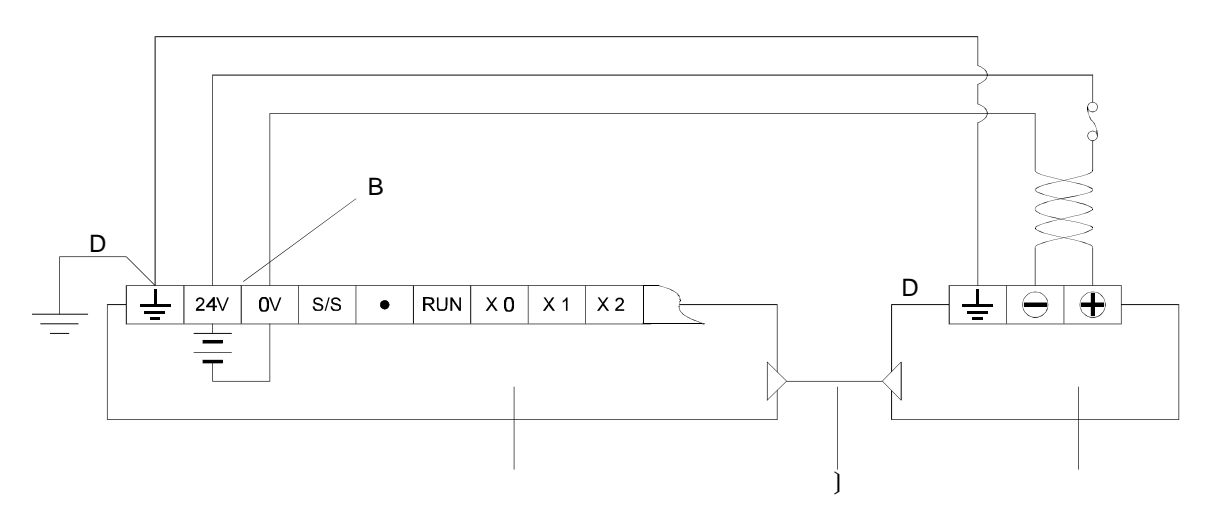

Figure: 4.3 Connection to Independent Source

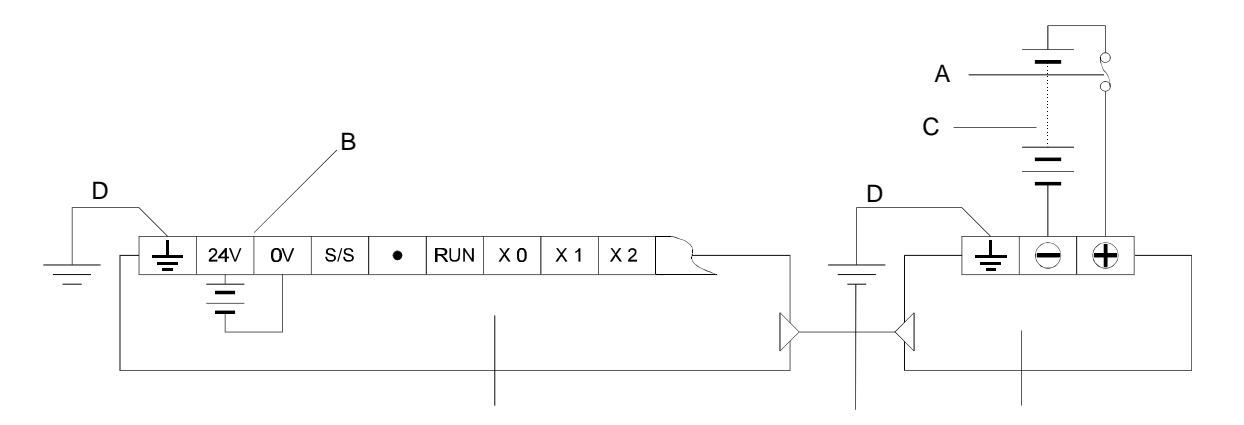

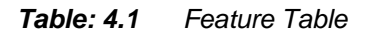

| Ref.No. |                                     |
|---------|-------------------------------------|
|         | Programmable Controller (MPU)       |
| )       | Comms Cable FX-40DU-CAB             |
|         | FX-50DU-TK(S)-C                     |
| А       | Fuse (2 Amps)                       |
| В       | MPU Service Supply (24V)            |
| С       | External 24V Power Supply<br>(SELV) |
| D       | Earth (class 3)                     |

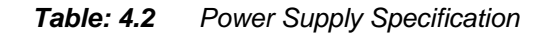

|                            | Spec.                                       |
|----------------------------|---------------------------------------------|
| Power Supply Voltage       | 24V DC<br>(+10%, –15%)                      |
| Power Supply Ripple        | 200 mV or less                              |
| Current Consumption        | FX-50DU-TK-C 220 mA<br>FX-50DU-TKS-C 250 mA |
| Momentary Power Down       | 5 ms or less                                |
| Recommended Fuse<br>Rating | 2A                                          |

#### 4.5 **Communication Cables**

The Data Access Units are connected to the MPU using the FX-40DU-CAB RS422 cable and to computers and printers using the F2-232CAB cable or equivalent.

- If the FX-40DU-CAB cable is not connected then a "communication error" may occur. •
- For use with the FX-50DU-TK(S)-C it is necessary to earth the FX-40DU-CAB cable at the MPU.

FX-40DU-CAB connections Figure: 4.4

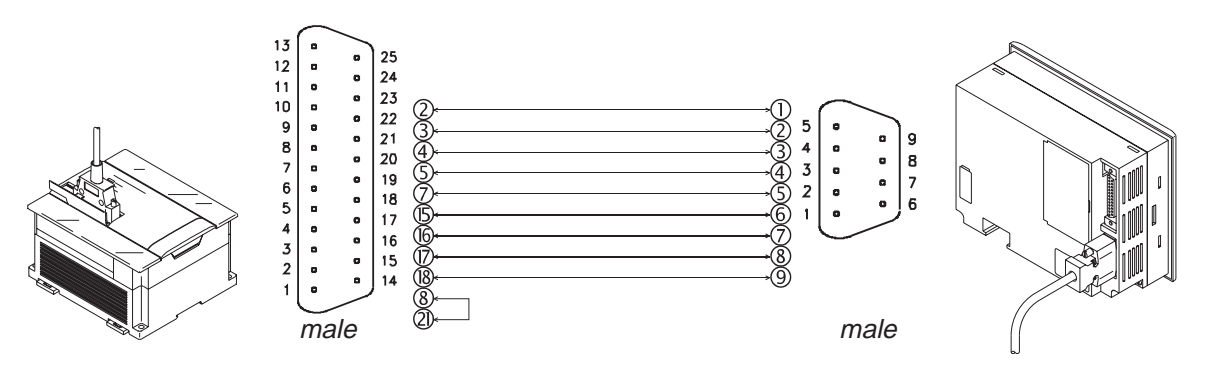

Figure: 4.5 F2-232CAB connections

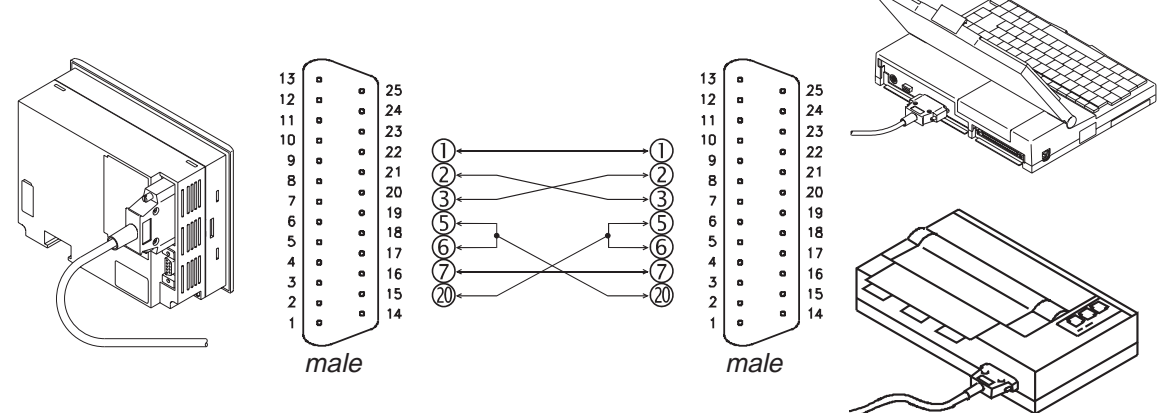

Some printers and PCs use a 9 pin connector for RS232C. • A standard conversion cable, as shown opposite, can be used.

Figure: 4.6 Convert 25 pin to 9 pin

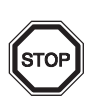

Alternatively, the cable F2-232CAB-1 can be used. This cable already has a 9 pin connector for use with such printers and computers.

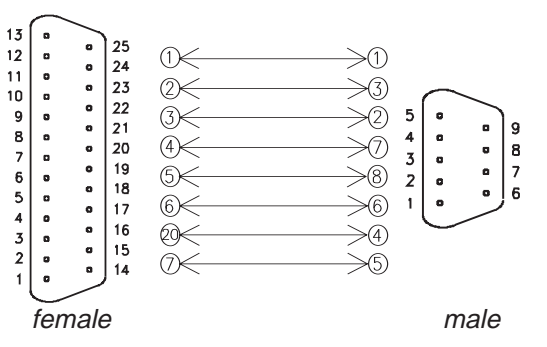

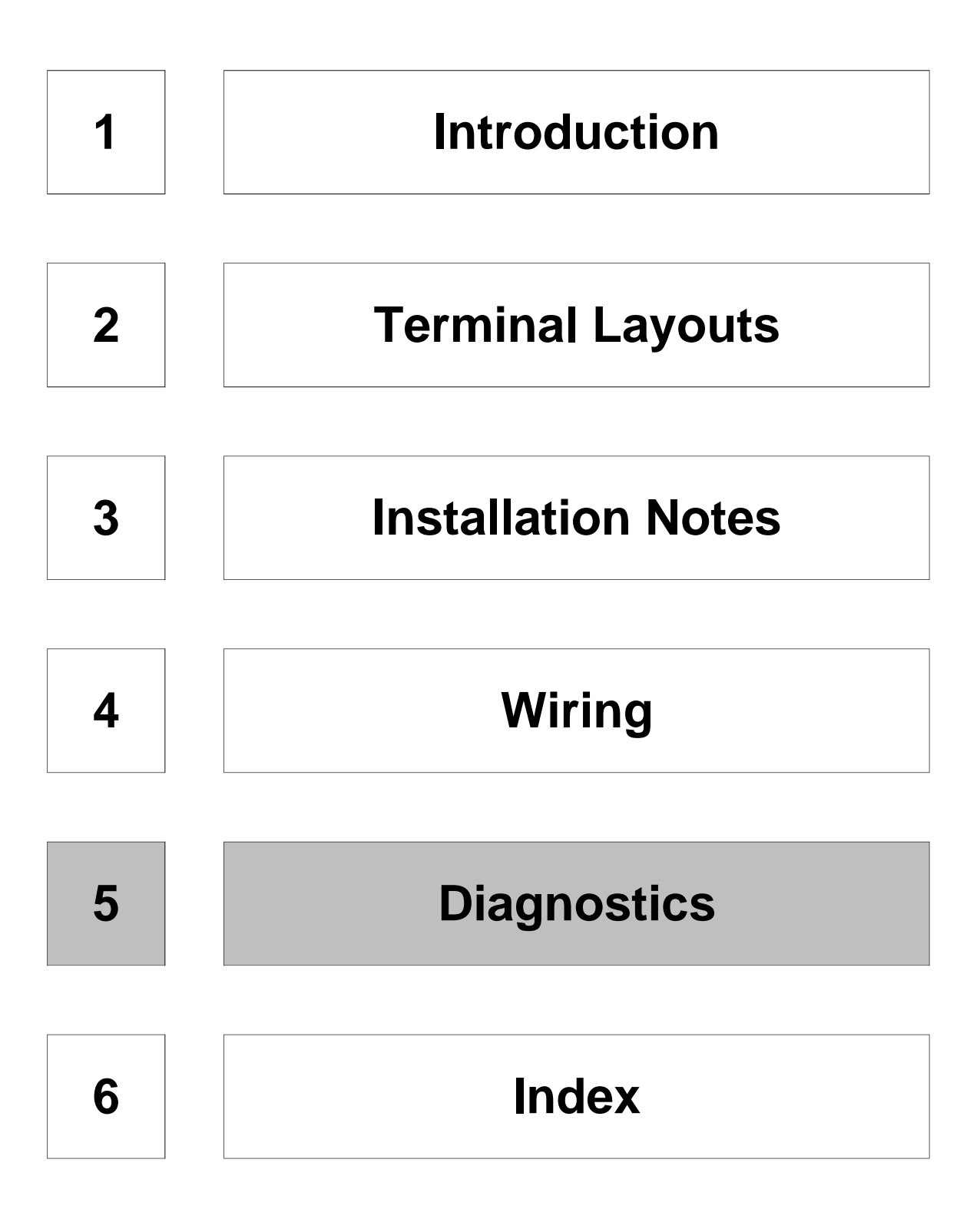

#### 5. Diagnostics

This chapter is intended to aid a trained engineer in fault finding and trouble shooting.

#### 5.1 Error Messages

Screen messages and there meanings (in alphabetical order).

# BAD OBJECT EXISTS - - - XXXXXXX

An incorrectly defined object (of type XXXXXX) has been found when viewing a screen using test mode.

• Correct the error using the FX-PCS-DU/AT-C screen creation software.

# CAN NOT USE THE FUNCTION WHILE PROTECTED

Attempt to change data when the PLC has an Entry Code registered.

• Unlock or delete the entry code using the Entry Code function of Other Mode.

# CAN NOT WRITE TO PLC MEMORY

Setting values of timers and counters or file registers can not be changed if the memory of the PLC is either EPROM or the write protect switch of EEPROM memory is set to ON.

• Change the memory of the PLC to RAM or turn the protect switch to OFF.

# COMMUNICATION ERROR OCCURS

The programmable controller power has gone OFF.

• Switch the programmable controller power ON.

Defective cable connection or defective cable.

- Check the cable connection; connect properly. Or replace the cable.
- A CPU Error has occurred at the MPU.
- Remedy the cause of the CPU Error and restart the system.

# DATA IS NOT FOUND

Screen data, sampled data, alarm history or data bank data cannot be found.

• Check for references to undefined data and either create the data or remove the reference.

# DISPLAYING SCREEN IS NOT FOUND

User Mode start; Screen 0 has not been defined.

• Screen 0 is required by the system as the initial screen. Create screen 0.

The screen requested by a Screen Change object does not exist.

• Check the change screen object or MPU program for an invalid screen number and either correct the number or create the screen.

# PLC IS RUNNING

The entry code can not be changed while MPU is in RUN.

• Switch the MPU to STOP.

# PLC PROGRAM IS DESTROYED

The program in the MPU has become corrupted.

• Re-load the program in to the MPU.

# SET DEVICE IS INCORRECT

Device Number entry:

An invalid device number has been specified. Example: A word device (D) instead of a bit device (X,Y,etc.).

• Refer to the DU software manual to check the devices that can be used.

# SET NUMBER IS INCORRECT

Data Entry: The data value entered is outside the range of possible values for this object.

• Check the allowed range for this object and re-enter.

#### 5.2 Maintenance

The Data Access Units do not contain any consumable parts which are considered to have a short life.

However, the battery, LCD display and the back light do have a limited life and will need replacing.

#### 5.2.1 General Maintenance

- Check for high temperatures.
- Check for conductive debris.
- Check for loosening of terminals or mounting brackets (due to vibration).

#### 5.2.2 Display and Back Light

The LCD life is about 50,000 hours and the back light life is about 10,000 hours operation.

- User replacement is not possible. Please refer to your nearest Mitsubishi service centre.
- For this reason it is recommended that a back light saving technique is used to extend the operational life time of the back light.

#### 5.2.3 Battery Replacement

The battery life is about 5 years.

- Switch OFF the power to the DU and open the User Access panel at the back of the unit.
- Remove the battery (A) from the holder (B) and disconnect at (C).
- Connect (C) the new battery and re-fit into the holder (B).
- Close the cover and restore the power.
- The new battery should be connected within 30 second of removing the old one to retain all the backed up data currently in memory.

#### 5.2.4 Installing the EPROM

- Switch OFF the power to the DU and open the User Access panel at the back of the unit.
- Insert the EPROM into the socket (A) taking care that it is the correct way around and that you do not to bend the legs.
- Close the door and switch on.
- Data held on EPROM is automatically transferred to the flash memory of the FX-50DU-TK(S)-C at power on.

Figure: 5.1 Battery Socket

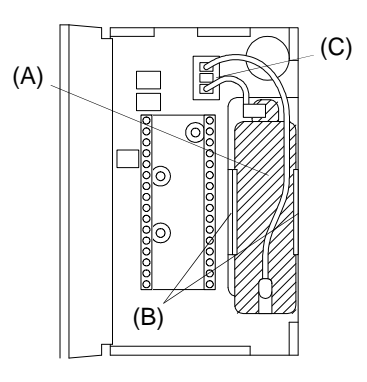

Figure: 5.2 EPROM Socket

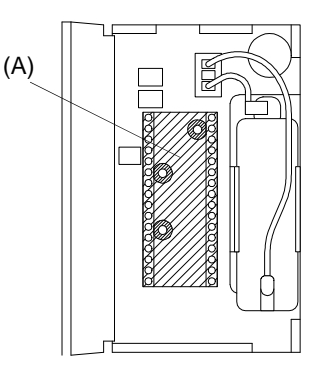

Index 6

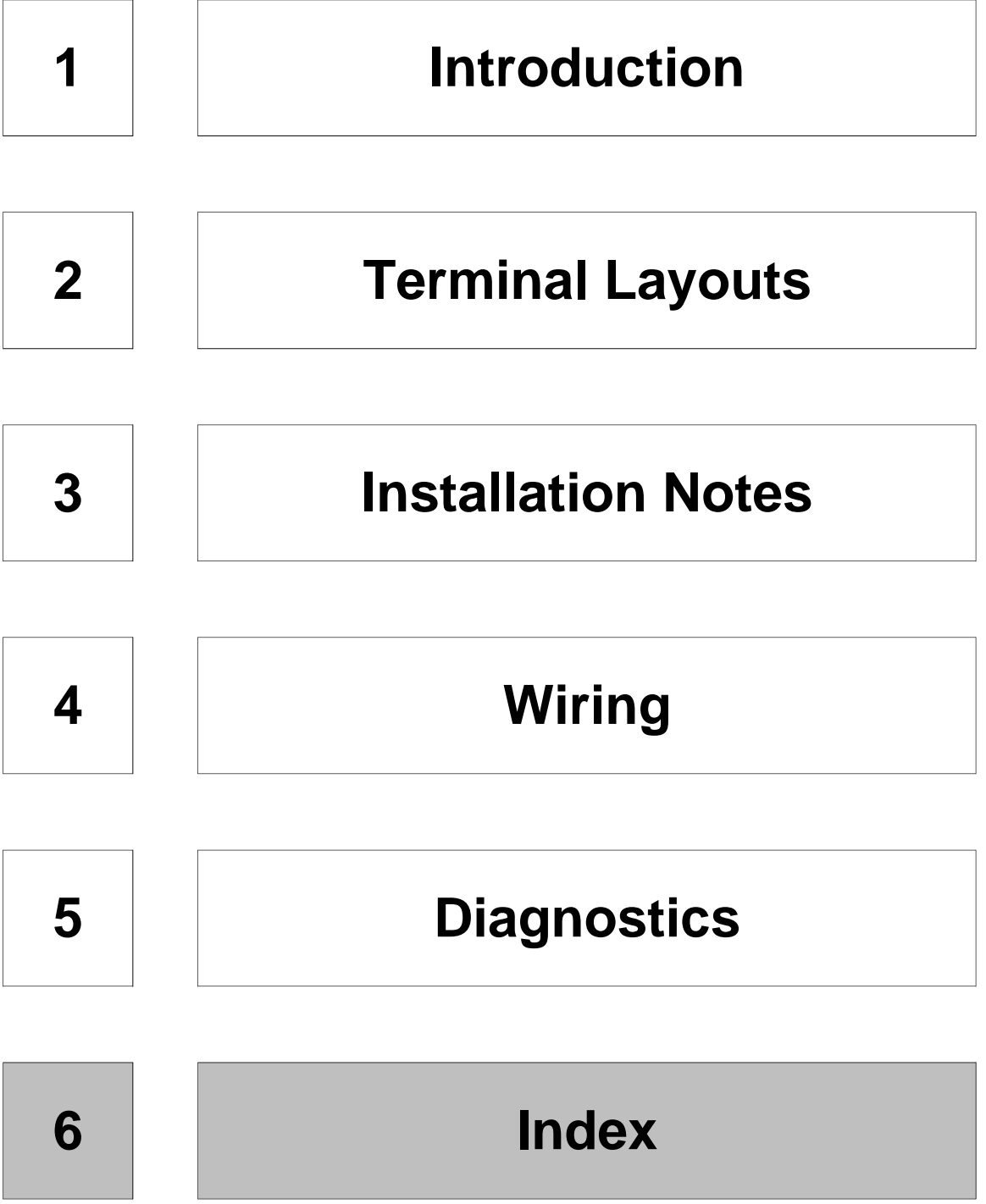

#### Graphic FX-50DU-TK(S)-C Units

# Index

#### (

| Access  | ories | 5 |   |   |   |   |   |   |   |   |   |   |   |   |   |   |   |   |     |
|---------|-------|---|---|---|---|---|---|---|---|---|---|---|---|---|---|---|---|---|-----|
| Opti    | onal  |   |   |   |   |   |   |   |   |   |   |   |   |   |   |   |   |   | 1-4 |
| Unit    |       |   |   |   |   |   |   |   |   |   |   |   |   |   |   |   |   |   | 1-4 |
| Approva | als   | • | • | • | • | • | • | • | • | • | • | • | • | • | • | • | • | • | iii |

### В

Α

| Back Light . |      |    |    |     |     |   |  |  |  |    |    | 5-4 |
|--------------|------|----|----|-----|-----|---|--|--|--|----|----|-----|
| Life         |      |    |    |     |     |   |  |  |  |    |    | 5-4 |
| Battery      |      |    |    |     |     |   |  |  |  | 1- | 4, | 5-4 |
| See also     | Acc  | es | ss | ori | ies | S |  |  |  |    |    |     |
| Life         |      |    |    |     |     |   |  |  |  |    |    | 5-4 |
| Replacer     | nent |    |    |     |     |   |  |  |  |    |    | 5-4 |
| Brackets     |      |    |    |     |     |   |  |  |  |    |    | 1-4 |
| See also     | Acc  | es | ss | ori | ies | S |  |  |  |    |    |     |
| Securing     | with | ۱  |    |     |     |   |  |  |  |    |    | 3-4 |
|              |      |    |    |     |     |   |  |  |  |    |    |     |

## С

| Cables         |     |   |    |   |   |    |  |   |   |   |   |   | 4-4 |
|----------------|-----|---|----|---|---|----|--|---|---|---|---|---|-----|
| Cautions .     |     |   |    |   |   |    |  |   |   |   |   |   | 4-4 |
| Convert 25     | pir | ۱ | to | 9 | p | in |  |   |   |   |   |   | 4-4 |
| Configuration  |     |   |    |   |   |    |  |   |   |   |   |   | 1-5 |
| Control Device | s   |   |    | • |   |    |  |   |   |   | • | • | 3-5 |
| Crimp Termina  | ls  | • | •  | • |   |    |  | • | · | · | • | • | 4-2 |
|                |     |   |    |   |   |    |  |   |   |   |   |   |     |

### D

| Data Access Units                   |  |  |  |   |     |     |
|-------------------------------------|--|--|--|---|-----|-----|
| Covered by this manual              |  |  |  |   |     | 1-2 |
| Mounting                            |  |  |  |   |     | 3-4 |
| Diagnostics                         |  |  |  |   |     | 5-1 |
| Error Messages                      |  |  |  |   |     | 5-2 |
| <b>Dielectric Withstand Voltage</b> |  |  |  |   |     | 3-3 |
| Dimensions                          |  |  |  | 1 | -3, | 3-3 |

# Ε

| Earth                 |    |  |  |  |  |  |  |     |
|-----------------------|----|--|--|--|--|--|--|-----|
| See Groundi           | ng |  |  |  |  |  |  |     |
| EPROM                 |    |  |  |  |  |  |  |     |
| Installation .        |    |  |  |  |  |  |  | 5-4 |
| <b>Error Messages</b> |    |  |  |  |  |  |  | 5-2 |
| Extension Port .      |    |  |  |  |  |  |  | 3-2 |
| _                     |    |  |  |  |  |  |  |     |
| F                     |    |  |  |  |  |  |  |     |

|   |                                       |                                       |                                       |                                       |                                       |                                       |                                       |                                       |                                       |   |                     |                                       | 1 1                                   |
|---|---------------------------------------|---------------------------------------|---------------------------------------|---------------------------------------|---------------------------------------|---------------------------------------|---------------------------------------|---------------------------------------|---------------------------------------|---|---------------------|---------------------------------------|---------------------------------------|
| • | •                                     | •                                     | •                                     | •                                     | •                                     | •                                     | ·                                     | •                                     | •                                     | • | •                   | •                                     | 4-4                                   |
|   |                                       |                                       |                                       |                                       |                                       |                                       |                                       |                                       |                                       |   |                     |                                       | 4-4                                   |
|   |                                       |                                       |                                       |                                       |                                       |                                       |                                       |                                       |                                       |   |                     |                                       | 4-4                                   |
|   |                                       |                                       |                                       |                                       |                                       |                                       |                                       |                                       |                                       |   |                     |                                       |                                       |
|   |                                       |                                       |                                       |                                       |                                       |                                       |                                       |                                       |                                       |   |                     |                                       |                                       |
|   |                                       |                                       |                                       |                                       |                                       |                                       |                                       |                                       |                                       |   |                     |                                       |                                       |
|   |                                       |                                       |                                       |                                       |                                       |                                       |                                       |                                       |                                       |   |                     |                                       | 1-6                                   |
|   |                                       |                                       |                                       |                                       |                                       |                                       |                                       |                                       |                                       |   |                     |                                       | 4-3                                   |
|   |                                       |                                       |                                       |                                       |                                       |                                       |                                       |                                       |                                       |   |                     |                                       | 4-4                                   |
|   |                                       |                                       |                                       |                                       |                                       |                                       |                                       |                                       |                                       |   |                     |                                       | 4-4                                   |
|   |                                       |                                       |                                       |                                       |                                       |                                       |                                       |                                       |                                       |   | 1-                  | 4,                                    | 3-5                                   |
|   | · · · · · · · · · · · · · · · · · · · | · · · · · · · · · · · · · · · · · · · | · · · · · · · · · · · · · · · · · · · | · · · · · · · · · · · · · · · · · · · | · · · · · · · · · · · · · · · · · · · | · · · · · · · · · · · · · · · · · · · | · · · · · · · · · · · · · · · · · · · | · · · · · · · · · · · · · · · · · · · | · · · · · · · · · · · · · · · · · · · |   | <ul> <li></li></ul> | · · · · · · · · · · · · · · · · · · · | · · · · · · · · · · · · · · · · · · · |

| G                           |          |     |    |    |    |     |     |     |    |    |   |   |     |         |            |
|-----------------------------|----------|-----|----|----|----|-----|-----|-----|----|----|---|---|-----|---------|------------|
| General Mainte<br>Grounding | ena<br>  | nc  | e  | •  | •  | •   | •   |     |    | •  |   | • | 3-  | 3,      | 5-4<br>4-2 |
| н                           |          |     |    |    |    |     |     |     |    |    |   |   |     |         |            |
| Humidity                    |          |     |    |    |    |     |     |     |    |    |   |   |     |         | 3-3        |
|                             |          |     |    |    |    |     |     |     |    |    |   |   |     |         |            |
| Installation                |          |     |    |    |    |     |     |     |    |    |   |   |     |         | 3_1        |
| Insulation Resi             | <br>stai | nc  | e  | :  | •  | :   | :   | :   | :  | :  | : | : | :   | :       | 3-3        |
| Introduction .              |          |     |    |    |    |     |     |     |    |    |   |   |     |         | 1-1        |
| IP Rating                   |          |     |    |    |    |     |     |     |    | •  |   |   | •   |         | 1-3        |
| к                           |          |     |    |    |    |     |     |     |    |    |   |   |     |         |            |
| Keve                        |          |     |    |    |    |     |     |     |    |    |   |   |     |         | 1_3        |
| Neys                        | • •      | •   | •  | •  | •  | •   | •   | ·   | •  | •  | • | • | •   | •       | 1-5        |
| L                           |          |     |    |    |    |     |     |     |    |    |   |   |     |         |            |
| LCD Display .               |          |     |    |    |    |     |     |     |    |    |   |   |     |         | 5-4        |
| Life                        | • •      | •   | •  | ·  | •  | •   | •   | ·   | •  | •  | • | • | •   | •       | 5-4        |
| М                           |          |     |    |    |    |     |     |     |    |    |   |   |     |         |            |
| Maintenance                 |          | _   | _  | _  | _  |     |     |     | _  | _  | _ |   | _   | _       | 5-4        |
| Menu Options                |          |     |    |    |    |     |     |     |    |    |   |   |     |         | 1-6        |
| Mounting                    |          |     |    |    |    |     |     |     |    |    |   |   |     |         | 3-4        |
| Clearances                  |          | ÷   |    | ·  | ·  |     | •   | ·   | ·  | •  | · |   | •   | •       | 3-4        |
| Cut-out Dim                 | ens      | SIC | n  | S  | ·  | ·   | •   | ·   | ·  | •  | · | · | ·   | ·       | 3-4        |
| Service Sup                 | vla      |     | _  | _  | _  |     |     |     | _  | _  | _ |   | _   | _       | 4-2        |
|                             | ·P·)     | •   | •  | •  | •  | ·   | •   | •   | ·  | •  | · | • | •   | •       | •          |
| Ν                           |          |     |    |    |    |     |     |     |    |    |   |   |     |         |            |
| Noise Immunity              | ι.       | •   |    | •  | •  |     | •   |     |    | •  |   |   | •   | •       | 3-3        |
| 0                           |          |     |    |    |    |     |     |     |    |    |   |   |     |         |            |
| Operating Amb               | ion      | ഫ   |    |    |    |     |     |     |    |    |   |   |     |         | 3-3        |
| Optional Acces              | sor      | ie  | s  | ·  | ·  | ·   | •   | ·   | ·  | •  | · | • | •   | •       | 00         |
| See Access                  | orie     | es  |    |    |    |     |     |     |    |    |   |   |     |         |            |
| Р                           |          |     |    |    |    |     |     |     |    |    |   |   |     |         |            |
|                             |          |     |    |    |    |     |     |     |    |    |   |   |     |         | 3-2        |
| Power Supply                | • •      | •   | ·  | ·  | ·  | ·   | •   | ·   | ·  | •  | · | • | •   | •       | 52         |
| Cautions .                  |          |     |    |    |    |     |     |     |    |    |   |   |     |         | 4-2        |
| Connection                  | to       | FΧ  | ŝ  | Se | rv | ice | e ( | Sι  | лb | pl | y |   | •   |         | 4-3        |
| Connection                  | to       | Inc | de | pe | en | de  | 'n  | t S | 30 | u  | C | е |     |         | 4-3        |
| Specification               | n.       | •   | ·  | ·  | ·  | ·   | •   | ·   | ·  | •  | · | • | 1-2 | 3,<br>2 | 4-3        |
| Wiring                      | · ·      | ÷   | :  | :  | :  | :   | :   | :   | :  | •  | : | : | 2-  | ·2,     | 4-2        |

 Printer
 4-4

 RS232C Connector
 2-2

 Product Outline
 3-2

## R

| RS232C Connector |  |  |  |  |  | 3-2 |
|------------------|--|--|--|--|--|-----|
| Pin Assignment . |  |  |  |  |  | 2-2 |
| RS422 connector  |  |  |  |  |  | 3-2 |
|                  |  |  |  |  |  |     |

# S

| -ii |
|-----|
| -ii |
| 1-3 |
| 4-2 |
| 4-2 |
| 1-4 |
| 3-4 |
| 1-7 |
| 3-3 |
|     |
| 1-4 |
|     |
| 1-3 |
| 3-3 |
| 4-3 |
|     |

### Т

| Temperature      |     |
|------------------|-----|
| Operating        | 3-3 |
| Storage          | 3-3 |
| Terminal Layouts | 2-1 |
| Power Terminals  | 2-2 |
| RS232C Connector | 2-2 |
| Trouble Shooting |     |
| Error Messages   | 5-2 |

#### U

| Unit Accessories<br>See Accessories<br>User Access Door | 3-2<br>5-4<br>5-4 |
|---------------------------------------------------------|-------------------|
| V<br>Vibration Resistance                               | 3-3               |
| W                                                       |                   |
| Weight                                                  | 1-3               |
| Cautions                                                | 4-1<br>4-2        |
| General Wiring                                          | 4-2               |
| Power Supply                                            | 4-2               |

# MEMO

# HARDWARE MANUAL

# **GRAPHIC FX-50DU-TK(S)-C UNITS**

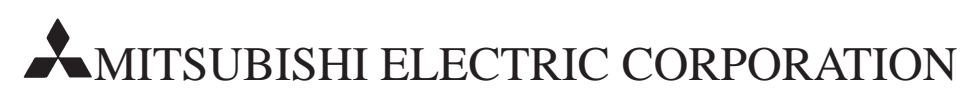

HEAD OFFICE: MITSUBISHI DENKI BLDG MARUNOUCHI TOKYO 100 TELEX: J24532 CABLE TOKYO HIMEJI WORKS: 840, CHIYODA CHO, HIMEJI, JAPAN

> Effective JAN. 1997 Specifications are subject to change without notice.

JY992D64301A